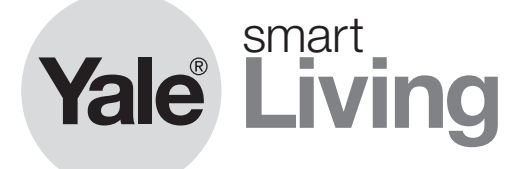

## Keyless Connected Smart Lock Manual

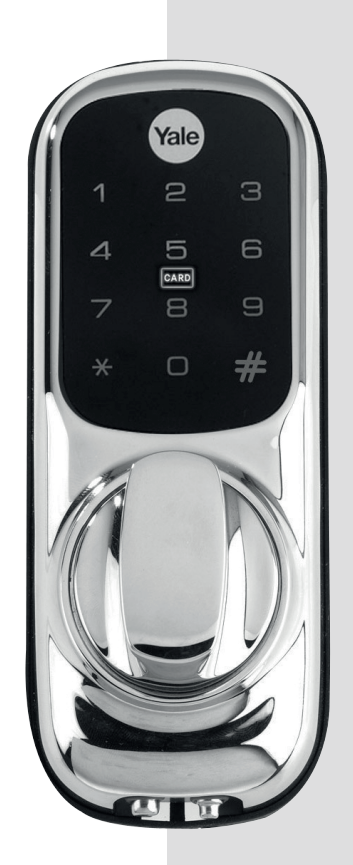

Please read the intructions before fitting and using the Keyless Connected lock.

The functions and design of this product can be changed without prior notice for performance and quality improvements.

The smarter way to protect your home.

ASSA ABLOY

۲

An ASSA ABLOY Group brand

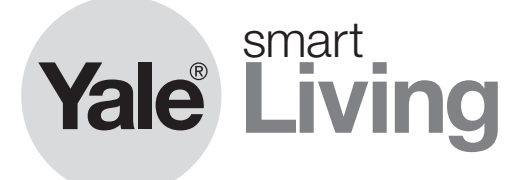

## Contents

| Introduction       | Safety Precautions<br>Product Features                                                                                                    | 4<br>5                        |
|--------------------|----------------------------------------------------------------------------------------------------|-------------------------------|
| Getting Started    | Lock Overview<br>Set/Change Master Code<br>Set/Delete User Code<br>Set One Day Codes<br>Register/Delete Key Cards/Tags<br>Register/Delete Remote fobs | 6<br>8<br>9<br>11<br>12<br>14 |
|                    | Change Re-lock Time<br>Auto Re-lock on/off<br>Volume setting                                                                                          | 16<br>17<br>18                |
| Smart Home         | Lock Module<br>Connecting to a Home Automation System                                                                                                 | 19<br>20                      |
| Operating the lock | Unlocking the door                                                                                                    | 22                            |
| Security Features  | Intrusion Alarm<br>Incorrect PIN Lockout<br>Emergency Power<br>Resetting the lock<br>Specifications                                                   | 23<br>24<br>25<br>26<br>27    |
| Guarantee          | Guarantee                                                                                                    | 28                            |
| User Log           | User Log<br>User Keycard/Tag log<br>Remote Fob log                                                                                                    | 29<br>30<br>31                |
|                    |                                                                                                    |                               |

#### Introduction

Thank you for choosing the Yale Keyless Connected smart lock.

This new Smart Lock uses the latest technology to make your life easier.

This user manual enables you to operate the product safely and to its full potential.

Please ensure you read it completely before using the Yale Keyless Connected Smart Lock.

### **Safety Precautions**

#### Please read this carefully

Be careful not to let any unauthorised user discover your PIN code.

Please keep your PIN code safe.

To maintain the high quality finish, clean regularly with a soft damp cloth taking care not to scratch the finish. Do not use any chemicals when cleaning as this may affect your warranty. The Keyless Digital Lock requires you to place your palm on the touch screen. This ia a safety feature so finger print showing the PIN code are wiped. (�)

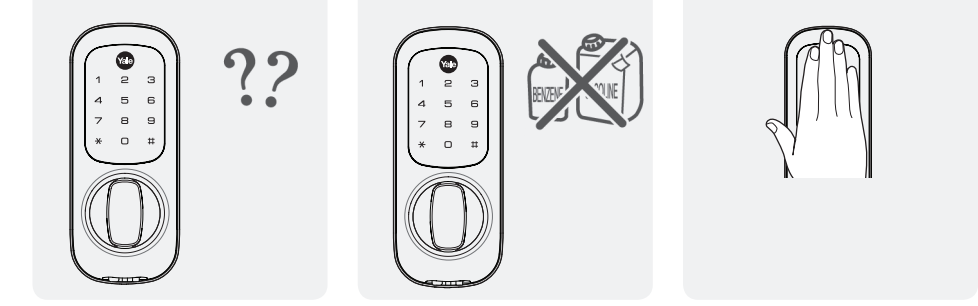

 $(\mathbf{O})$ 

A Caution

Make sure to follow the above instructions to avoid any injuries or damage to the product .

# Product Features

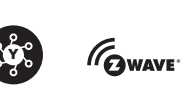

| How To Open The Lock                                                                                | Connected<br>Ready | Yale <sup>®</sup><br>Module | Z-Wave <sup>®</sup><br>Module |
|----------------------------------------------------------------------------------------------------|--------------------|-----------------------------|-------------------------------|
| 4 - 10 digit PIN code                                                                               | <i>~</i>           | V                           | ×                             |
| 24 hour PIN code for visitors                                                                       | <i>~</i>           | V                           | V                             |
| Key Card (includes one card)                                                                        | <i>~</i>           | V                           | V                             |
| Key Tag (includes one tag)                                                                          | V                  | <i>~</i>                    | ~                             |
| Control with Yale $^{\textcircled{R}}$ app (when linked to Yale $^{\textcircled{R}}$ alarm or CCTV) | -                  | <i>~</i>                    | -                             |
| Open through third party app                                                                        | -                  | -                           | ¥                             |

You can use a mix of up to 20 PIN codes, key tags, key cards and remote fobs plus app control (model dependant).

| Security                                                         |          |          |          |
|------------------------------------------------------------------|----------|----------|----------|
| 3 minute lock out if code is entered incorrectly 5 times         | ~        | ~        | ¥        |
| Tamper alarm                                                     | ~        | V        | ¥        |
|                                                                  |          |          |          |
| Features                                                         |          |          |          |
| Replaces existing rim cylinder used on a 60mm backset nightlatch | V        | ~        | ~        |
| Touchscreen with backlit keypad                                  | ~        | ~        | ~        |
| Battery operated                                                 | ~        | ~        | <i>~</i> |
| Low battery indicator with emergency battery connection          | ~        | ~        | ~        |
| User codes and settings remain if batteries are replaced         | <i>~</i> | <b>~</b> | ~        |
| Remotely add user user credentials                               | -        | -        | ~        |
| User schedules                                                   | -        | -        | ~        |
| Audit trails                                                     | -        | -        | ~        |
|                                                                  |          |          |          |
| Connectivity                                                     |          |          |          |
| Connects to Yale $^{\textcircled{R}}$ Alarm and CCTV range       | -        | ~        | -        |
| Connects to Z-Wave <sup>®</sup> compatible smart home systems    | -        | -        | ~        |
|                                                                  |          |          |          |
| Optional Accessories                                             |          |          |          |
| Remote Fob Module (includes one fob)                             | ~        | -        | -        |
| Additional Remote Fobs                                           | <i>~</i> | -        | -        |
| Yale <sup>®</sup> Module                                         | <i>~</i> | -        | ~        |
| Z-Wave <sup>®</sup> Module                                       | ~        | ~        | -        |
| Key Card                                                         | ~        | ~        | ~        |
| Key Tag                                                          | ~        | ~        | ~        |

#### Lock Overview

#### **Basic Contents**

The contents of this product may be subject to change without notice for performance or quality improvement.

» Basic Contents

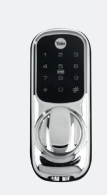

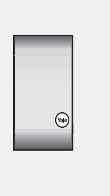

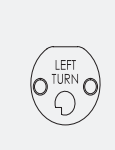

۲

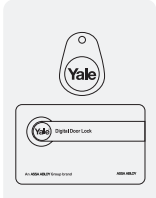

- Screws
- Batteries
- Self adhesive pad

Front (Front Body)

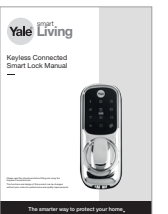

۲

User Guide

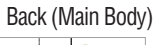

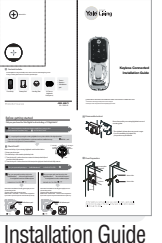

Handing Plate

( )

1 x Key Card 1 x Key Tag

Accessories

۲

» Optional Accessories

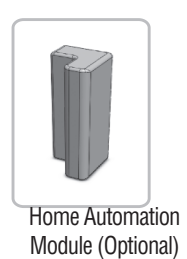

#### Identification

#### Front (Front Body installed on the outside of the door)

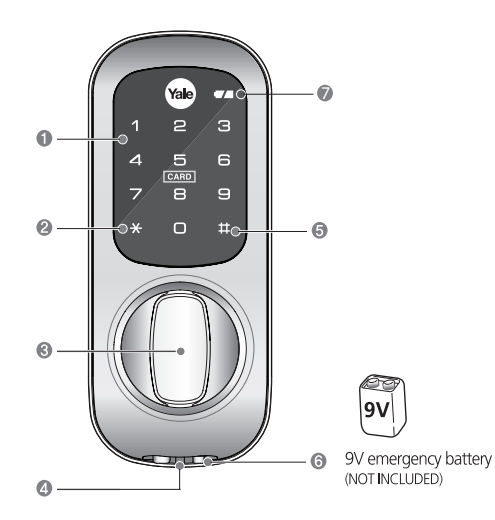

| 0 | Keypad (10-Key)                       |
|---|---------------------------------------|
| 0 | 🗙 button                              |
| 6 | Knob handle                           |
| 0 | Reset button                          |
| 6 | 🛱 button                              |
| 6 | Emergency 9V power<br>supply terminal |
| 0 | Low Battery Indicator                 |

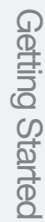

#### Back (Back Body, installed on the inside of the door)

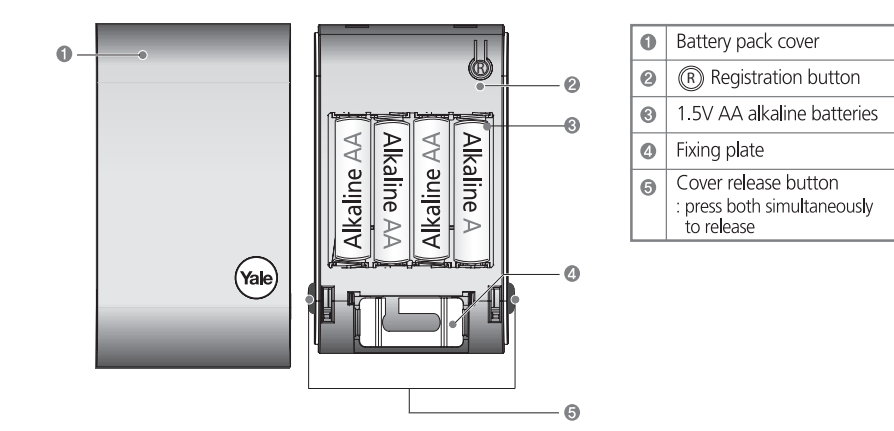

## **Changing Master Code**

#### Registration

The master code is the main password to the lock. As well as allowing entry through the door, it is also used to configure the lock including adding and removing users.

| Step                                           | lcon                    | Expected Feedback                                                       | Description                                                                             |
|------------------------------------------------|-------------------------|-------------------------------------------------------------------------|-----------------------------------------------------------------------------------------|
| Touch the Keypad with the<br>palm of your hand | 1 2 3<br>4 5 6<br>7 8 9 | Keypad will illuminate followed by 2 tone beep                          | Touch the Keypad to<br>begin                                                            |
| Enter the master code, followed by # key       | PIN #                   | 2 tone beep                                                             | If you are setting the code<br>for the first time the default<br>is 123456.             |
| Select the [1] button followed by # key        | 1 #                     | 2 tone beep after each button pressed                                   | You are now in the lock's menu,<br>choose option number 1 to<br>change the master code. |
| Enter a new master code                        | 1 2 3<br>4 5 6<br>7 8 9 |                                                                         | The master code must be 6 digits                                                        |
| Enter a new master code                        | #                       | 3 tone ascending beep<br>Followed by your new<br>code being illuminated | This completes the master code setup.                                                   |

#### Setting a User Code

The lock can hold up to 20 unique user codes, each one has a slot in the locks memory from 1 to 20. If a new code is written to a slot that already holds a code it will overwrite it. Because of this it is important to record which codes are stored in each slot. Please use the section in the back of the book to record this.

۲

| Step                                                      | lcon                    | Expected Feedback                                                       | Description                                                                                          |
|-----------------------------------------------------------|-------------------------|-------------------------------------------------------------------------|----------------------------------------------------------------------------------------------------|
| Touch the Keypad with the<br>palm of your hand            | 1 2 3<br>4 5 6<br>7 8 9 | Keypad will illuminate followed by 2 tone beep                          | Touch the Keypad to begin                                                                            |
| Enter the master code, followed by # key                  | PIN #                   | 2 tone beep                                                             | If you have forgotten the master code<br>please see the resetting the lock section<br>of the manual. |
| Select the [2] button followed by # key                   | 2 #                     | 2 tone beep after each button pressed                                   | You are now in the lock's menu, choose option number 2 to select the user code setup.                |
| Press the [1] button and then #                           | 1 #                     | 2 tone beep after each button pressed                                   | Option number 1 adds or modifies a user code                                                         |
| Enter the slot number for the user code followed by # key | 1 2 3<br>4 5 6<br>7 8 9 | 2 tone beep                                                             | This is the number of the slot in<br>memory where the code will be saved<br>(1-20)                   |
| Enter the new user code                                   | PIN #                   | 3 tone ascending beep<br>Followed by your new code<br>being illuminated | The user code can be between 4-10 digits                                                             |

۲

To add multiple codes please complete the above instructions, record that the memory slot has been filled in the user code log at the back of this guide, then repeat this process.

۲

Getting Started

### **Deleting a User Code**

To stop a user having access their code will need to be deleted. Before doing this you will first need to know which slot in the locks memory their code is in. Please see the user code log at the back of the guide.

| Step                                                      | Icon                    | Expected Feedback                                 | Description                                                                                          |
|-----------------------------------------------------------|-------------------------|---------------------------------------------------|----------------------------------------------------------------------------------------------------|
| Touch the Keypad with the palm of your hand               | 1 2 3<br>4 5 6<br>7 8 9 | Keypad will illuminate<br>followed by 2 tone beep | Touch the Keypad to begin                                                                            |
| Enter the master code, followed by # key                  | PIN #                   | 2 tone beep                                       | If you have forgotten the master code<br>please see the resetting the lock section of<br>the manual. |
| Select the [2] button followed by # key                   | 2 #                     | 2 tone beep after each<br>button pressed          | You are now in the lock's menu, choose option number 2 to select the user code setup.                |
| Press the [3] button and then #                           | 2 #                     | 2 tone beep after each<br>button pressed          | Option number 3 deletes a user code                                                                  |
| Enter the slot number for the user code followed by # key | PIN #                   | 3 tone ascending beep                             | This is the number of the slot in memory where the code will be saved (1-20)                         |

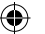

## Setting a One Day Code

The one day code is a code that will automatically expire after 24 hours. This allows short term access to be granted to someone.

| Step                                           | lcon                    | Expected Feedback                                                        | Description                                                                                             |         |
|------------------------------------------------|-------------------------|--------------------------------------------------------------------------|----------------------------------------------------------------------------------------------------|---------|
| Touch the Keypad with the<br>palm of your hand | 1 2 3<br>4 5 6<br>7 8 9 | Keypad will illuminate followed by 2 tone beep                           | Touch the Keypad to begin                                                                               |         |
| Enter the master code,<br>followed by # key    | PIN #                   | 2 tone beep                                                              | If you have forgotten the<br>master code please see the<br>resetting the lock section of the<br>manual. | Getting |
| Select the [5] button followed<br>by # key     | 5 #                     | 2 tone beep after each button pressed                                    | You are now in the lock's<br>menu, choose option number<br>5 to enter the one day code<br>settings.     | Started |
| Enter the new user code                        | PIN                     | 2 tone beep                                                              | The user code must be 4 digits                                                                          |         |
| Press the # button to finish.                  | #                       | 3 tone ascending beeps<br>followed by your new<br>code being illuminated | The code will now be active for 24 hours                                                                |         |

## Deleting a One Day Code

A one day code can be deleted if it is no longer wanted. If not it will expire at the end of the 24 hour period.

۲

| Step                                        | Icon                    | Expected Feedback                              | Description                                                                                             |
|---------------------------------------------|-------------------------|------------------------------------------------|----------------------------------------------------------------------------------------------------|
| Press any button                            | 1 2 3<br>4 5 6<br>7 8 9 | Keypad will illuminate followed by 2 tone beep | Press any button on the keypad to begin                                                                 |
| Enter the master code,<br>followed by # key | PIN #                   | 2 tone beep                                    | If you have forgotten the master<br>code please see the resetting<br>the lock section of the<br>manual. |
| Select the [5] button followed by # key     | 5 #                     | 2 tone beep after each button pressed          | You are now in the lock's menu,<br>choose option number 5 to<br>enter the one day code settings.        |
| Press the # button to finish.               | Ħ                       | 3 tone ascending beep                          | Press the # to confirm code deletion.                                                                   |

۲

11

#### 

## Adding a Key Card/Tag

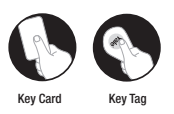

The lock can hold up to 20 Key cards/tags, each one has a slot in the locks memory from 1 to 20. If a new card/tag is written to a slot that already holds a code it will overwrite it. Because of this it is important to record which cards/tags are stored in each slot. Please use the section in the back of the book to record this.

| Step                                                      | lcon                                | Expected Feedback                                     | Description                                                                                         |
|-----------------------------------------------------------|-------------------------------------|-------------------------------------------------------|----------------------------------------------------------------------------------------------------|
| Touch the Keypad with the palm of your hand               | 1 2 3<br>4 5 6<br>7 8 9             | Keypad will illuminate<br>followed by 2 tone beep     | Touch the Keypad to begin                                                                           |
| Enter the master code, followed by # key                  | PIN #                               | 2 tone beep                                           | If you have forgotten the master code<br>please see the resetting the lock section of<br>the manual |
| Select the [3] button followed<br>by # key                | 0 #                                 | 2 tone beep after each button pressed                 | You are now in the lock's menu, choose option number 0 to select the Key Card/ tag setup            |
| Press the [1] button and then #                           | 1 #                                 | 2 tone beep after each button pressed                 | Option number 1 adds an Key Card or tag                                                             |
| Enter the slot number for the user code followed by # key | 1 2 3<br>4 8 8<br>7 8 9<br><b>#</b> | 2 tone beep                                           | This is the number of the slot in memory where the code will be saved (1-20)                        |
| Present the Key Card/<br>Tag to to lock                   |                                     | Single tone beep followed by slot number illuminating | Hold an Key Card or tag against the keypad until you bear the beep                                  |
| Press # key                                               | #                                   | 3 tone ascending beep                                 | The card or tag is now added and will unlock the door                                               |

To add multiple Key Cards/tags please complete the above instructions, record that the memory slot has been filled in the user code log at the back of this guide, then repeat this process.

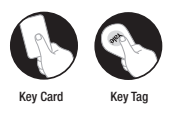

### Deleting a Key Card/Tag

The lock can hold up to 20 Key cards/tags, each one has a slot in the locks memory from 1 to 20. If a new card/tag is written to a slot that already holds a code it will overwrite it. Because of this it is important to record which cards/tags are stored in each slot. Please use the section in the back of the book to record this.

| Step                                                         | Icon                    | Expected Feedback                                 | Description                                                                                          |
|--------------------------------------------------------------|-------------------------|---------------------------------------------------|----------------------------------------------------------------------------------------------------|
| Touch the Keypad with the<br>palm of your hand               | 1 2 3<br>4 5 6<br>7 8 9 | Keypad will illuminate<br>followed by 2 tone beep | Touch the Keypad to begin                                                                            |
| Enter the master code, followed by # key                     | PIN #                   | 2 tone beep                                       | If you have forgotten the master<br>code please see the resetting the<br>lock section of the manual. |
| Select the [0] button followed by # key                      | 0 #                     | 2 tone beep after each button pressed             | You are now in the lock's menu,<br>choose option number 0 to select<br>the Key Card/tag setup.       |
| Press the [3] button and then #                              | 3 #                     | 2 tone beep after each button pressed             | Option number 1 adds an RFID card or tag.                                                            |
| Enter the slot number for the<br>user code followed by # key | 1 2 3<br>4 5 0<br>7 8 7 | 2 tone beep                                       | This is the number of the slot in<br>memory where the code will be<br>saved (1-20).                  |
| Press # key                                                  | #                       | 3 tone ascending beep                             | The card or tag is now deleted and will no longer unlock the door.                                   |

Getting Started

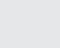

### **Register Remote Fob**

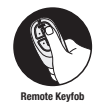

Yale Remote fobs allow you to open the lock at a distance of up to 15 metres. This requires both the Yale Remote fob and the corresponding lock module to work. Up to 5 Remote fobs can be registered on 1 lock, and like the user codes they each have their unique slot in the lock memory. Adding a new fob into a slot that already contains a fob will override it.

| Step                                            | lcon                    | Expected Feedback                              | Description                                                                                          |
|-------------------------------------------------|-------------------------|------------------------------------------------|----------------------------------------------------------------------------------------------------|
| Touch the Keypad with the<br>palm of your hand  | 1 2 3<br>4 5 6<br>7 8 9 | Keypad will illuminate followed by 2 tone beep | Touch the Keypad to begin.                                                                           |
| Enter the master code, followed by # key        | PIN #                   | 2 tone beep                                    | If you have forgotten the master code<br>please see the resetting the lock section<br>of the manual. |
| Select the [3] button followed by # key         | 3 #                     | 2 tone beep after each button pressed          | You are now in the lock's menu, option 3 contains the Remote fob settings.                           |
| Select the [1] button followed by # key         | 0 #                     | 2 tone beep after each button pressed          | This puts the lock into fob add mode                                                                 |
| Enter the slot number for the fob followed by # | 1 2 3<br>4 3 6<br>7 8 9 | 2 tone beep                                    | Select the number of the slot in memory where the fob will be saved (1-5)                            |
| Push both unlock buttons on<br>Remote fob       |                         | Single beep                                    | Press both buttons as shown in diagram below.                                                        |
| Press the # button to confirm.                  | #                       | 3 tone ascending beep                          | The fob will now unlock the lock.                                                                    |
|                                                 |                         | 1                                              |                                                                                                    |

## **Delete Previously Paired Remote Fob**

If a Remote fob is lost or stolen it can be removed from the lock so that it can no longer be used to open it.

| Step                                            | lcon                    | Expected Feedback                              | Description                                                                                          |           |
|-------------------------------------------------|-------------------------|------------------------------------------------|----------------------------------------------------------------------------------------------------|-----------|
| Touch the Keypad with the palm of your hand     | 1 2 3<br>4 5 6<br>7 8 9 | Keypad will illuminate followed by 2 tone beep | Touch the Keypad to begin.                                                                           | Getting   |
| Enter the master code,<br>followed by # key     | PIN #                   | 2 tone beep                                    | If you have forgotten the master<br>code please see the resetting the<br>lock section of the manual. | y Started |
| Select the [3] button followed<br>by # key      | 3 #                     | 2 tone beep after each button pressed          | You are now in the lock's menu,<br>option 3 contains the Remote fob<br>settings                      |           |
| Press the [3] button followed<br>by # key       | 3 #                     | 2 tone beep after each button pressed          | This puts the lock into fob delete mode.                                                             |           |
| Enter the slot number for the fob followed by # | 1 2 3<br>4 5 6<br>7 8 9 | 2 tone beep, then 3 tone ascending beep        | Select the number of the slot in<br>memory where the fob is saved<br>(1-5)                           |           |

#### **Change PIN Relock Time**

The relock time is the amount of time it takes for the external handle to disengage after the lock has been unlocked with a correct PIN. The default is 7 seconds.

۲

| Step                                           | lcon                    | Expected Feedback                              | Description                                                                                          |
|------------------------------------------------|-------------------------|------------------------------------------------|----------------------------------------------------------------------------------------------------|
| Touch the Keypad with the<br>palm of your hand | 1 2 3<br>4 5 6<br>7 8 9 | Keypad will illuminate followed by 2 tone beep | Touch the Keypad to begin.                                                                           |
| Enter the master code, followed by # key       | PIN #                   | 2 tone beep                                    | If you have forgotten the master code<br>please see the resetting the lock section<br>of the manual. |
| Select the [6] button followed by # key        | 6 #                     | 2 tone beep after each button pressed          | You are now in the lock's menu, option 6 contains the Remote fob settings.                           |
| Input the relock time (7-60)                   | $\bigcirc$              |                                                | The relock time can be between 7 and 60 seconds.                                                     |
| Press the # button to finish.                  | #                       | 3 tone ascending beep                          | The relock time will now be set.                                                                     |

(�)

#### **Change Remote Relock Time**

The lock can be set to unlock for longer periods of time unlocked remotely by a Remote fob or a home automation system.

| Step                                        | lcon                    | Expected Feedback                              | Description                                                                                          |
|---------------------------------------------|-------------------------|------------------------------------------------|----------------------------------------------------------------------------------------------------|
| Touch the Keypad with the palm of your hand | 1 2 3<br>4 5 6<br>7 8 9 | Keypad will illuminate followed by 2 tone beep | Press any button on the keypad to begin                                                              |
| Enter the master code, followed by # key    | PIN #                   | 2 tone beep                                    | If you have forgotten the master code<br>please see the resetting the lock section<br>of the manual. |
| Select the [7] button followed by # key     | 7 #                     |                                                | You are now in the lock's menu, option 7 contains the Remote fob relock settings                     |
| Input the relock time (10-90)               | $\bigcirc$              | 2 tone beep after each button pressed          | The relock time can be between 10 and 90 seconds.                                                    |
| Press the # button to finish.               | #                       | 3 tone ascending beep                          | The relock time will now be set.                                                                     |

۲

### Auto Re-lock On/Off

The lock can be toggled between two modes. With auto re-lockmodeon the lock will automaticallyre-lock after the configured re-lock time. With auto re-lock mode off the lock will not re-lock until the keypad is awoken by placing your palm on it.

| Step                                                           | Icon                    | Expected Feedback                              | Description                                                                                          |           |
|----------------------------------------------------------------|-------------------------|------------------------------------------------|----------------------------------------------------------------------------------------------------|-----------|
| Touch the Keypad with the<br>palm of your hand                 | 1 2 3<br>4 5 6<br>7 8 9 | Keypad will illuminate followed by 2 tone beep | Touch the Keypad to begin                                                                            | Getting   |
| Enter the master code, followed by # key                       | PIN #                   | 2 tone beep                                    | If you have forgotten the master<br>code please see the resetting the<br>lock section of the manual. | y Started |
| Select the [9] button followed by # key                        | 9 #                     | 2 tone beep after each button pressed          | You are now in the lock's menu,<br>option 8 contains the silent mode<br>settings.                    |           |
| Press [1] for auto re-lock on, or<br>[3] for auto re-lock off. | 13                      | 2 tone beep                                    | Select between the two modes                                                                         |           |
| Press the # button to finish.                                  | #                       | 3 tone ascending beep                          |                                                                                                    |           |

#### Volume Mode

The lock can be toggled between three volume modes. In silent mode only programming beeps will be heard. In quite mode the keypad beeps will be quieter, in loud mode they will be loud.

| Step                                                                          | Icon                    | Expected Feedback                                 | Description                                                                                          |
|-------------------------------------------------------------------------------|-------------------------|---------------------------------------------------|----------------------------------------------------------------------------------------------------|
| Touch the Keypad with the palm of your hand                                   | 1 2 3<br>4 5 6<br>7 8 9 | Keypad will illuminate<br>followed by 2 tone beep | Touch the Keypad to begin                                                                            |
| Enter the master code,<br>followed by # key                                   | PIN #                   | 2 tone beep                                       | If you have forgotten the master code<br>please see the resetting the lock section of<br>the manual. |
| Select the [8] button followed by # key                                       | 8 #                     | 2 tone beep after each button pressed             | You are now in the lock's menu, option 8 contains the silent mode settings.                          |
| Press [1] to for silent mode,<br>[2] for quite mode, or [3] for<br>loud mode. | 02                      | 2 tone beep                                       | Select between the three modes                                                                       |
| Press the # button to finish.                                                 | #                       | 3 tone ascending beep                             |                                                                                                    |

## Smart Home Lock Module

The Yale Keyless Connected Smart Lock is compatible with Z-Wave® and Yale modules for easy integration to smart home systems. In addition there is a module available for use with remote fobs.

- Z-Wave Module: Using the Z-Wave module, the Keyless Connected lock can be compatible with Z-Wave technology, allowing connection to approved third party smart home products
- Yale Module: The Keyless Connected lock can be connected to the Yale SmartPhone alarm and CCTV range, allowing you to open your door using the Yale Alarm or CCTV app
- · Yale Remote Fob Module: The Keyless connected lock can be opened using a remote fob

Please note: if you connect your lock to a smart home system detailed above you will not be able to use the remote fob. For more information on the compatibility of the lock modules visit: www.yale.co.uk/smart-living

#### Removing the module.

( )

To find out which module is currently in your lock please follow the 'removing a module' instructions.

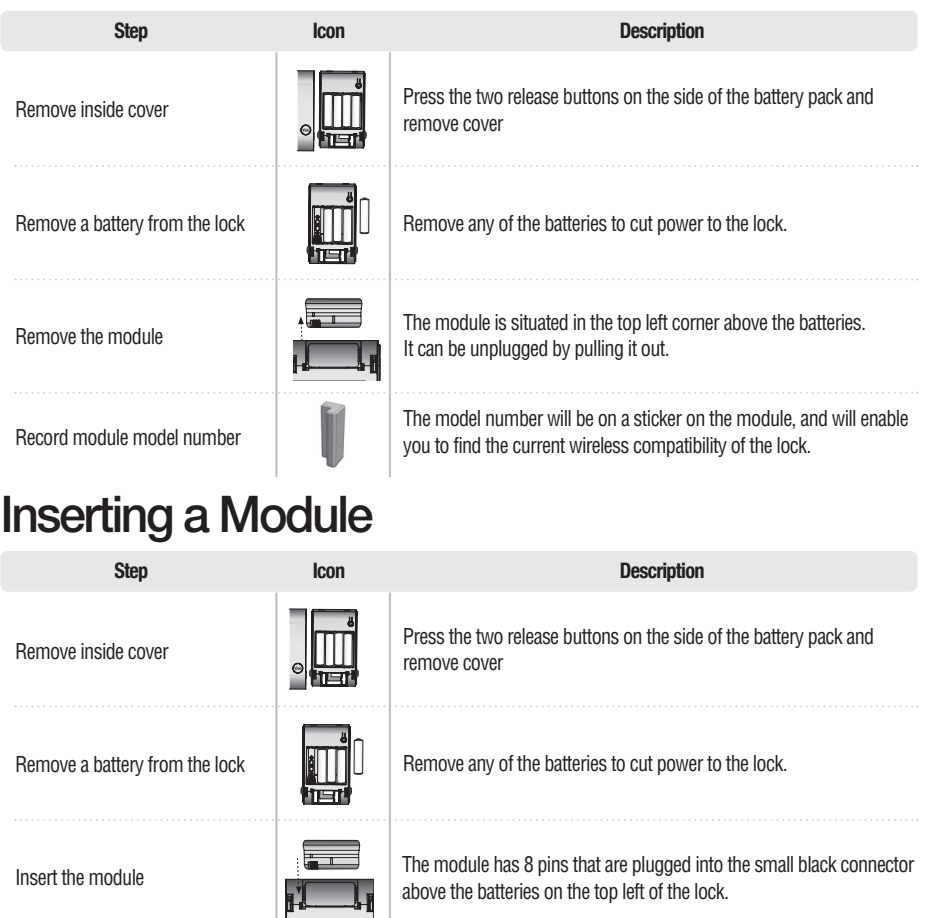

Please Note: You cannot use a remote fob and use the Keyless Connected Smart Lock with a home automation system.

۲

Smart Home Connecting to a Home Automation System

Connecting to a home automation system is a two way process and may require the home automation system to be configured to look for a new device, please consult the manual that came with the system for more information.

| Step                                          | lcon                    | Expected Feedback                                 | Description                                                                                          |
|-----------------------------------------------|-------------------------|---------------------------------------------------|----------------------------------------------------------------------------------------------------|
| Press any button                              | 1 2 3<br>4 5 6<br>7 8 9 | Keypad will illuminate<br>followed by 2 tone beep | Touch the Keypad to begin                                                                            |
| Enter the master code, followed by # key      | PIN #                   | 2 tone beep                                       | If you have forgotten the master code<br>please see the resetting the lock section<br>of the manual. |
| Press the [4] button followed by<br># key     | 4 #                     | 2 tone beep after each button pressed             | You are now in the lock's menu, option 4 contains the home automation settings                       |
| Press the [1] button followed by the hash key | 0 #                     | 2 tone beep after each button pressed             | This will make the lock look for a compatible system                                                 |
| Please wait up to 60 seconds                  | $\bigcirc$              | 3 tone ascending beep                             | The lock will now be linked to the home automation system.                                           |

## Smart Home Disconnecting from a Home Automation System

For security reasons a lock will not connect to a new home automation system if it is linked to another. If you have changed your home automation system please run through the disconnecting settings before adding the new one.

۲

| Step                                           | Icon                    | Expected Feedback                                                              | Description                                                                                          |
|------------------------------------------------|-------------------------|--------------------------------------------------------------------------------|----------------------------------------------------------------------------------------------------|
| Touch the Keypad with the<br>palm of your hand | 1 2 3<br>4 5 6<br>7 8 9 | Keypad will illuminate Touch<br>the Keypad to begin<br>followed by 2 tone beep | illuminate Touch the Keypad to<br>begin                                                              |
| Enter the master code, followed by # key       | PIN #                   | 2 tone beep                                                                    | If you have forgotten the master<br>code please see the resetting the<br>lock section of the manual. |
| Press the [4] button followed by<br># key      | 4 #                     | 2 tone beep after each button pressed                                          | You are now in the lock's menu,<br>option 4 contains the home<br>automation settings                 |
| Press the [3] button followed by the hash key  | 3 #                     | 3 tone ascending beep                                                          | This will disconnect the lock from the previous system                                               |

۲

۲

Smart Home

## Opening the lock with a PIN code

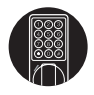

| Step                                          | lcon                    | Expected Feedback                              | Description                                                                                          |
|-----------------------------------------------|-------------------------|------------------------------------------------|----------------------------------------------------------------------------------------------------|
| Touch the Keypad with the palm of your hand   | 1 2 3<br>4 5 6<br>7 8 9 | Keypad will illuminate followed by 2 tone beep | Touch the Keypad to begin                                                                            |
| Enter a valid user code followed by the * key | PIN #                   | 3 tone ascending beep                          | If you have forgotten the master code<br>please see the resetting the lock section<br>of the manual. |
| Open the Door                                 |                         |                                                | Turn the Thumb turn to open the door.                                                                |

Opening the lock with an Key Card/Tag

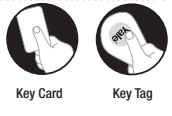

| Step                                         | lcon | Expected Feedback     | Description                                                        |
|----------------------------------------------|------|-----------------------|--------------------------------------------------------------------|
| Present a valid key card or tag to the lock. |      | 3 tone ascending beep | The Thumb turn is now engaged and will allow you to open the door. |
| Open the Door                                |      |                       | Turn the Thumb turn to open the door.                              |

## Opening the lock with a Remote Fob

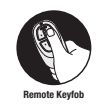

| Step                                        | Icon | Expected Feedback     | Description                                                        |
|---------------------------------------------|------|-----------------------|--------------------------------------------------------------------|
| Press any button on a registered Remote fob |      | 3 tone ascending beep | The Thumb turn is now engaged and will allow you to open the door. |
| Open the Door                               |      |                       | Turn the Thumb turn to open the door.                              |

## **Security Features**

#### Intrusion Alarm

۲

Damage Alarm : If the circuit board of outer handle is damaged the alarm will sound.

۲

۲

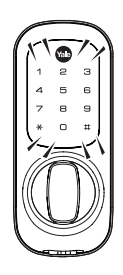

### **Security Features**

#### **Incorrect PIN Lockout**

For security if the wrong PIN is entered 5 consecutive times the lock will lockout for 3 minutes. This is indicated by the number 3 on the keypad flashing.

۲

۲

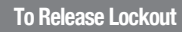

Method Press the [R] button inside of battery cover.

2 Press any Remote fob buttonM

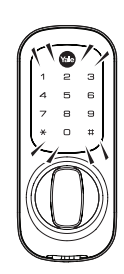

۲

#### **Emergency Power**

#### **Emergency Power Supply for Discharged Batteries**

If the batteries in the lock have completely failed emergency power can be provided by a 9V battery on the front body.

۲

#### **To Supply Emergency Power**

| Step                                        | lcon                    | Description                                               |
|---------------------------------------------|-------------------------|-----------------------------------------------------------|
| Contact the 9V battery                      |                         | Place 9V battery onto the emergency power supply terminal |
| Touch the keypad with the palm of your hand | 1 2 3<br>4 5 6<br>7 8 9 |                                                           |
| Enter PIN code                              | PIN                     | Enter the registered PIN code in the keypad.              |
| Press Enter button                          | *                       | Press 🛠 button to activate the outer handle.              |

#### **Expiry Period**

( )

The product uses four 1.5V(LR6) alkaline AA batteries. The batteries will last approximately 1 year based on the lock being used 10 times a day. (Users are advised to use authentic alkaline batteries.)

#### Low Battery Alarm

You must replace all 4 batteries for the following cases:

- \* The Low Battery indicator on the front of the lock illuminates
- \* The Host connected system indicates a low battery in the lock

RISK OF EXPLOSION IF BATTERY IS REPLACED BY AN INCORRECT TYPE. DISPOSE OF USED BATTERIES ACCORDING TO THE WASTE BATTERIES REGULATIONS.

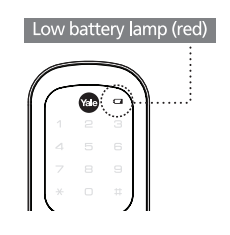

The battery life varies according to ambient temperature, humidity, frequency of use and the quality of the battery. Do not use rechareable batteries. Only alkaline batteries are recommended.

### **Resetting the Lock**

In the event of losing the master code to the lock, the lock will need to be reset back to factory default settings. This will mean that all previously configured user codes, remote fobs, key cards/tags, and home automation systems will stop working. It will also result in the master code being set to the factory default which is '123456'

| Step                                                                                 | lcon      | Description                                                                              |
|--------------------------------------------------------------------------------------|-----------|------------------------------------------------------------------------------------------|
| Remove inside cover                                                                  | ⊖<br>IIII | Press the two release buttons to remove the cover of the lock on the inside of the door. |
| Remove a battery from inside the lock. Then remove the module.                       |           | Take out any battery to remove the power from the lock.                                  |
| Press and hold the [R] button,<br>Continue holding the button and<br>insert battery. |           |                                                                                          |
| The lock will beep 12 times<br>followed by a 3 tone ascending<br>beep                | $\odot$   | Continue holding these buttons until the ready sound is heard                            |
| Wait for 10 seconds, a two tone sound will be heard.                                 |           | The master code is now set to 123456 and all codes, cards/tags and fobs are deleted.     |

#### **Specifications**

#### **Specifications**

| Parts              | Specifications                                                | Remarks                                                            |
|--------------------|---------------------------------------------------------------|--------------------------------------------------------------------|
| Front (Front Body) | 64mm(W)x 153mm(H) x 51mm(D)<br>Zinc die-casting               | Operating Temperature<br>-15°C - 55°C (5-131° F)                   |
| Back(Main Body)    | 68mm(W)x 120mm(H) x 21mm(D)<br>PC/ABS                         | Operating Temperature<br>-15°C - 55°C (5-131° F)                   |
| Lever              | Zinc die-casting                                              |                                                                    |
| Battery            | 4EA 1.5V AA alkaline batteries<br>(Operating voltage 4.5~ 6V) | Lasts appoximately 1 year<br>(when lock is used 10 times<br>a day) |

۲

\* Battery life may vary depending on temperature, moisture levels frequency of use and the quality of the batteries.

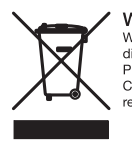

۲

WEEE Note: Waste electrical products should not be disposed of with household waste. Please recycle where facilities exist. Check your local authority or retailer for recycling advice.

CE

۲

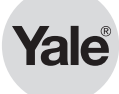

#### Guarantee

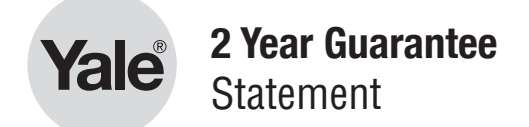

This product is guaranteed for consumers against faulty workmanship, materials and function for a period of 2 years from the date of purchase providing the full installation and maintenance instructions are followed. Please keep your proof of purchase safe, this must be submitted when making a claim under this guarantee.

Please note that it is a condition of this guarantee that your Yale product:

- Has been correctly installed and maintained in accordance with theYale installation and maintenance instructions
  provided to you at the time of purchase.
- · Has not been modified or damaged in any way
- · Has nor been subject to any unauthorised repairs.

Yale installation and maintenance instructions provided to you at the time of purchase. Yale are responsible under this guarantee for repairing the product or replacing the product as we deem necessary. If there is fault with the product, please contact Customer Services on 01902 364606, who will give you the name of an expert and will confirm what you need to make a claim under this guarantee.

Please do not carry out any repairs without our authority or by using an unauthorised expert. Any repairs or other works carried out without our authorisation or by using an authorised expert will not be covered under this guarantee.

This guarantee is non transferable and applies to products purchased in the United Kingdom only. This guarantee does not apply to normal wear and tear. This does not affect your statutory rights. A full copy of this guarantee is available upon request by writing to Yale UK, School Street, Willenhall, West Midlands. WV13 3PW or by visiting our website www.yale.co.uk.

۲

#### **Register Your Guarantee Online**

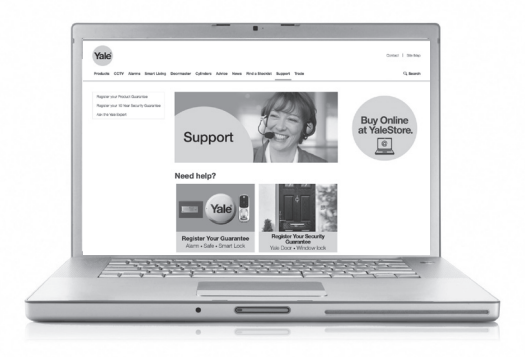

www.yale.co.uk/en/yale/couk/support/

 $( \bullet )$ 

## User Code Log

#### **Pin Codes**

| Slot Number | Name | Pin Code (Optional) |
|-------------|------|---------------------|
| 1           |      |                     |
| 2           |      |                     |
| 3           |      |                     |
| 5           |      |                     |
| 6           |      |                     |
| 7           |      |                     |
| 8           |      |                     |
| 9           |      |                     |
| 10          |      |                     |
| 11          |      |                     |
| 12          |      |                     |
| 13          |      |                     |
| 14          |      |                     |
| 15          |      |                     |
| 16          |      |                     |
| 17          |      |                     |
| 18          |      |                     |
| 19          |      |                     |
| 20          |      |                     |

## User Key Card/Tag Log

#### **Pin Codes**

| Slot Number | Name | Pin Code (Optional) |
|-------------|------|---------------------|
| 1           |      |                     |
| 2           |      |                     |
| 3           |      |                     |
| 5           |      |                     |
| 6           |      |                     |
| 7           |      |                     |
| 8           |      |                     |
| 9           |      |                     |
| 10          |      |                     |
| 11          |      |                     |
| 12          |      |                     |
| 13          |      |                     |
| 14          |      |                     |
| 15          |      |                     |
| 16          |      |                     |
| 17          |      |                     |
| 18          |      |                     |
| 19          |      |                     |
| 20          |      |                     |

## Remote fob Log

#### **Remote fob**

| Slot Number | Name |
|-------------|------|
| 1           |      |
| 2           |      |
| 3           |      |
| 4           |      |
| 5           |      |

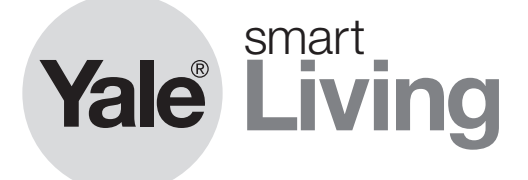

#### **Customer Service Helpline**

At Yale, we know the importance of providing security products that are easy to install and use.

However, should you have any questions or experience a problem with your purchase, please contact our Customer Service Helpline.

۲

Tel: 01902 364606 Monday – Friday 8.30am – 5.30pm Email: info@yale.co.uk

#### PLEASE CALL US BEFORE CONTACTING YOUR RETAILER.

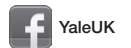

۲

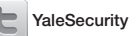

You Tube YaleSecurityUK

#### The smarter way to protect your home.

ASSA ABLOY

An ASSA ABLOY Group brand

 $( \mathbf{ } )$ 

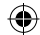